| Číslo a název šablony                                                                                                    | III/2 Inovace a zkvalitnění výuky prostřednictvím ICT                                                                                                    |
|----------------------------------------------------------------------------------------------------|----------------------------------------------------------------------------------------------------|
| Číslo didaktického materiálu                                                                                                | EU-OVK-VZ-III/2-ZÁ-212                                                                                                    |
| Druh didaktického materiálu                                                                                                 | DUM                                                                                                    |
| Autor                                                                                                    | Ing. Renata Zárubová                                                                                                    |
| Jazyk                                                                                                    | čeština                                                                                                    |
| Téma sady didaktických materiálů                                                                                            | Úvod do informatiky II                                                                                                    |
| Téma didaktického materiálu                                                                                                 | Prezentace 2                                                                                                    |
| Vyučovací předmět                                                                                                    | Informatika                                                                                                    |
| Cílová skupina (ročník)                                                                                                    | žáci ve věku 11–12 let                                                                                                    |
| Úroveň žáků                                                                                                    | začátečníci                                                                                                    |
| Časový rozsah                                                                                                    | 1 vyučovací hodina                                                                                                    |
| Klíčová slova                                                                                                    | Prezentace, snímek, MS PowerPoint, časování<br>prezentace, duplikace, návrh prezentace, šablony,<br>barevná schémata, ppt, pps.                                                                              |
| Anotace                                                                                                    | Tvorba prezentace, pokročilejší nastavení – použití<br>šablon, barevných schémat, časování. Animace. Použití<br>formátů ppt, pps, pdf. Pravidla pro tvorbu prezentace.                                       |
| Použité zdroje                                                                                                    | CAFOUREK, Bohdan. <i>Windows 7: kompletní příručka.</i><br>1. vyd. Praha: Grada, 2010, 326 s. ISBN 978-80-247-<br>3209-1.                                                                                    |
|                                                                                                    | ROUBAL, Pavel. <i>Informatika a výpočetní technika pro střední školy, 1. díl.</i> 2. vyd. Brno: Computer Press, 2003, 166 s. ISBN 80-722-6237-8.                                                             |
|                                                                                                    | ROUBAL, Pavel. Informatika a výpočetní technika pro<br>střední školy, 2. díl. 2. vyd. Brno: Computer Press,<br>2003, 136 s. ISBN 80-722-6292-9.                                                              |
|                                                                                                    | DANNHOFEROVÁ, Jana. <i>1001 tipů a triků pro Microsoft Word 2007-2010</i> . Vyd. 1. Brno: Computer Press, 2011, 408 s. ISBN 978-80-251-3439-9.                                                               |
|                                                                                                    | ROUBAL, Pavel. <i>Hardware pro úplné začátečníky</i> . Vyd.<br>1. Praha: Computer Press, 2002, 153 s. ISBN 0-722-<br>6730-2.                                                                                 |
| Typy k metodickému postupu učitele, doporučené<br>výukové metody, způsob hodnocení, typy<br>k individualizované výuce apod. | V pracovním listu je zadání cvičení vycházející<br>z vysvětlené látky a příklad vypracovaného cvičení.<br>Návrh způsobu hodnocení:<br>ohodnocení samostatnosti práce během hodiny a<br>vypracovaného cvičení |

### Metodický list k didaktickému materiálu

### Prohlášení autora

Tento materiál je originálním autorským dílem. K vytvoření tohoto didaktického materiálu nebyly použity žádné externí zdroje s výjimkou zdrojů citovaných v metodickém listu. Použité fotografie jsou dílem autora.

## 212. Prezentace 2

# Pracovní list

## Cvičení

Cvičení vypracujte do tohoto dokumentu, přejmenujte si ho Příjmení + prezentace2. Své odpovědi barevně odlište od zadání.

- 1. Stručně napište, co je to duplikace. Jak ji v prezentaci vytvoříte?
- 2. Napište co je to přechod mezi snímky?
- 3. Vložte okno, kde můžete přechody nastavit.
- 4. Napište, co můžete do prezentace vložit?
- 5. Vložte okno pro volbu Vložit.
- 6. Zapište, co nastavujete v Návrhu?
- 7. Vložte okno pro volbu Návrh.
- 8. Stručně vysvětlete co je to v prezentaci animace?
- 9. Zapište, jaké jsou typy animací.
- 10. Vložte okno pro animaci Dráhy pohybu.
- 11. Uveďte, jestli můžete mít v prezentaci přítomné hlídání pravopisu programem?
- 12. Zapište, jakou klávesou spustíte otevřenou prezentaci?

Vytvořte si vlastní prezentaci, složenou z 4–5 snímků na libovolné téma. Prezentaci uložte pojmenovanou Vaše příjmení + Prezentace2.ppt. Jednotlivé snímky vložte, jak jdou za sebou do tohoto cvičení.

Prezentaci zajímavě graficky upravte:

- ✓ V prezentaci budete mít motiv, přechody snímků.
- ✓ Na některý snímek přidejte 4 animace. Zapište do cvičení, které animace jste použili a v jaké skupině jsou zařazené.
- ✓ Upravte také předlohu prezentace tak, že na každém snímku budete mít vložený malý obrázek (připravte si ho v programu Malování).
- ✓ Nastavte Záhlaví a zápatí (zápatí autor prezentace a číslo snímku). Nebude se zobrazovat na prvním (úvodním) snímku.
- ✓ Prezentaci uložte ve tvaru pptx, ppsx a pdf. Prezentaci také rozložte do jednotlivých obrázků (Uložit jako/jpg)

Vypracované cvičení i prezentaci uložte do vyhrazeného místa na školním serveru.

*Připomeňte si:* Prezentace není slohové cvičení. Text píšeme stručně, v bodech. Nepoužíváme věty. Grafika prezentaci zpestří, ale nesmí se to s ní přehnat.

### Cvičení s řešením

Cvičení vypracujte do tohoto dokumentu, přejmenujte si ho Příjmení + prezentace2. Své odpovědi barevně odlište od zadání.

- Stručně napište, co je to duplikace. Jak ji v prezentaci vytvoříte?
   Zdvojení snímku. Pomocí kláves Ctrl + C (kopírovat) a Ctrl + V (vložit). Použití klávesové zkratky
   Ctrl + D. Volba Duplikovat.
- 14. Napište co je to přechod mezi snímky? Pohybové efekty, umožňují přechod od jednoho snímku k druhému. Nastavuje se jim rychlost.
- 15. Vložte okno, kde můžete přechody nastavit.

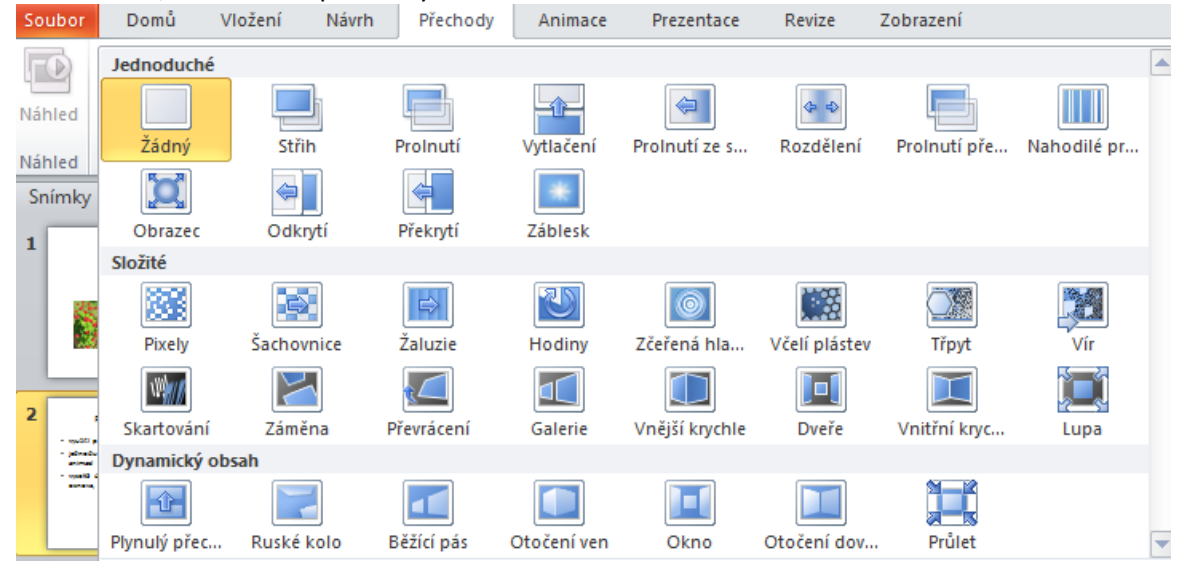

#### Napište, co můžete do prezentace vložit? Například obrázek, klipart, vlastní kreslení.

#### 17. Vložte okno pro volbu Vložit.

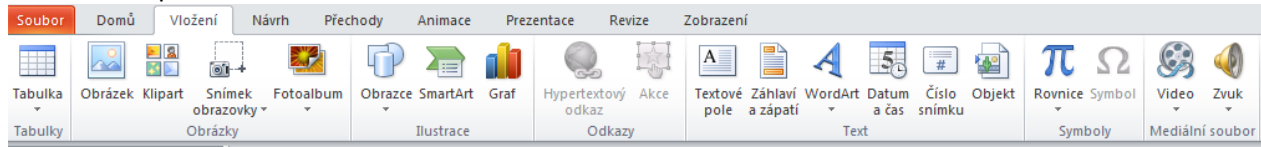

18. Zapište, co nastavujete v Návrhu? Barvu, písmo, efekty, pozadí snímků

#### 19. Vložte okno pro volbu Návrh.

| Soubor                  | Domů                | Vložení  | Návrh | Přechody | Animace | Prezentace | Revize | Zobrazení |    |          |        |                                                                  | ۵ 🕜                                                              |
|-------------------------|---------------------|----------|-------|----------|---------|------------|--------|-----------|----|----------|--------|------------------------------------------------------------------|------------------------------------------------------------------|
| Vzhled Or<br>stránky sr | rientace<br>nímku * | Aa       | Aa    | Aa       | Aa      | Aa         | Aa     | Aq        | Aa | Aa       | <br>Aa | <ul> <li>Barvy ▼</li> <li>A Písma ▼</li> <li>Efekty ▼</li> </ul> | <ul> <li>Styly pozadí *</li> <li>Skrýt grafiku pozadí</li> </ul> |
| Vzhled s                | tránky              | y Motivy |       |          |         |            |        |           |    | Pozadí 🖓 |        |                                                                  |                                                                  |

- Stručně vysvětlete co je to v prezentaci animace?
   Grafický objekt, který se bude v prezentaci pohybovat.
- 21. Zapište, jaké jsou typy animací. Úvodní, zvýrazňující, Závěrečné, Dráhy pohybu.

22. Vložte okno pro animaci Dráhy pohybu.

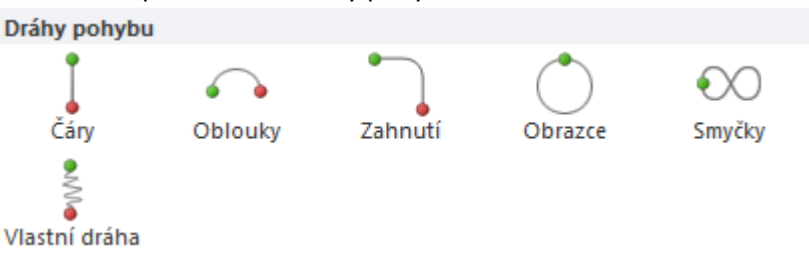

- 23. Uveďte, jestli můžete mít v prezentaci přítomné hlídání pravopisu programem? Ano, pás karet Revize
- 24. Zapište, jakou klávesou spustíte otevřenou prezentaci? Klávesou F5

Vytvořte si vlastní prezentaci, složenou z 4–5 snímků na libovolné téma. Prezentaci uložte pojmenovanou Vaše příjmení + Prezentace2.ppt. Jednotlivé snímky vložte, jak jdou za sebou do tohoto cvičení.

Prezentaci zajímavě graficky upravte:

- ✓ V prezentaci budete mít motiv, přechody snímků.
- Na některý snímek přidejte 4 animace. Zapište do cvičení, které animace jste použili a v jaké skupině jsou zařazené.
- ✓ Upravte také předlohu prezentace tak, že na každém snímku budete mít vložený malý obrázek (připravte si ho v programu Malování).
- Nastavte Záhlaví a zápatí (zápatí autor prezentace a číslo snímku). Nebude se zobrazovat na prvním (úvodním) snímku.
- ✓ Prezentaci uložte ve tvaru pptx, ppsx a pdf. Prezentaci také rozložte do jednotlivých obrázků (Uložit jako/jpg)

Vypracované cvičení i prezentaci uložte do vyhrazeného místa na školním serveru.

*Připomeňte si:* Prezentace není slohové cvičení. Text píšeme stručně, v bodech. Nepoužíváme věty. Grafika prezentaci zpestří, ale nesmí se to s ní přehnat.

#### Vlastní prezentace

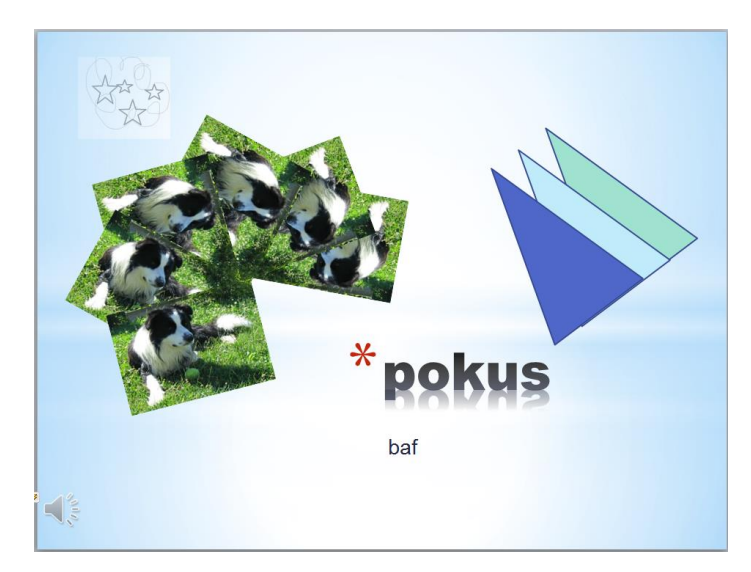

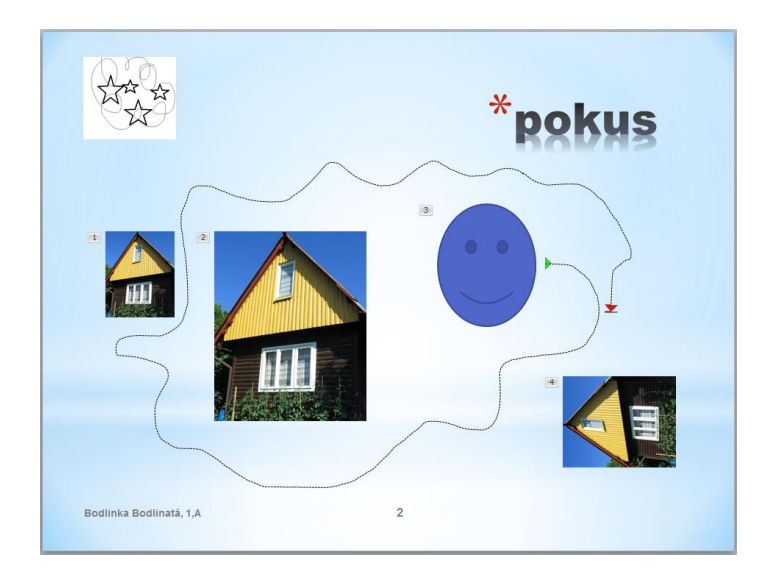

#### Nastavení animací:

- a) Přilétnutí (Úvodní)
- b) Kolo (Úvodní)
- c) Vlastní dráha (Dráhy pohybu)
- d) Zmenšování (Závěrečné)

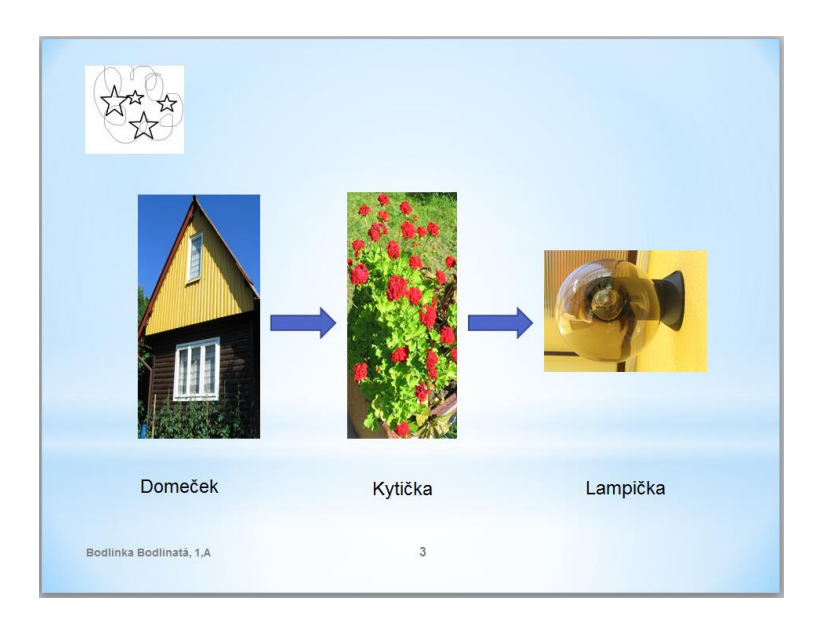

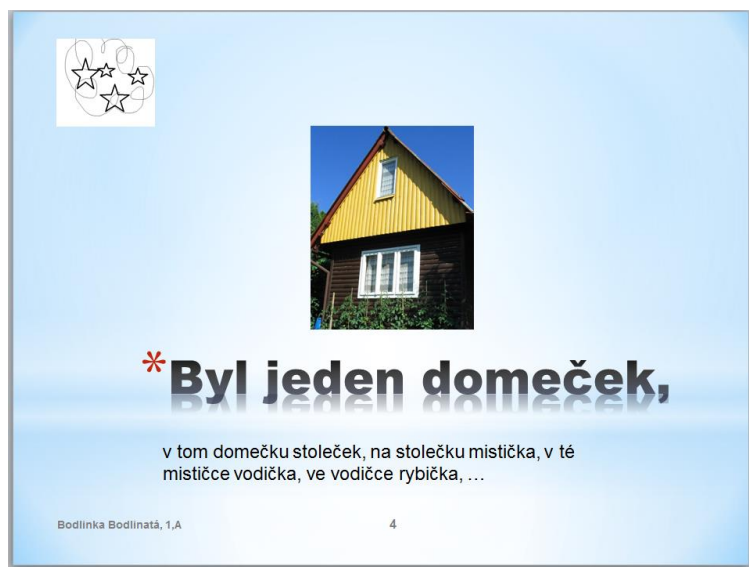

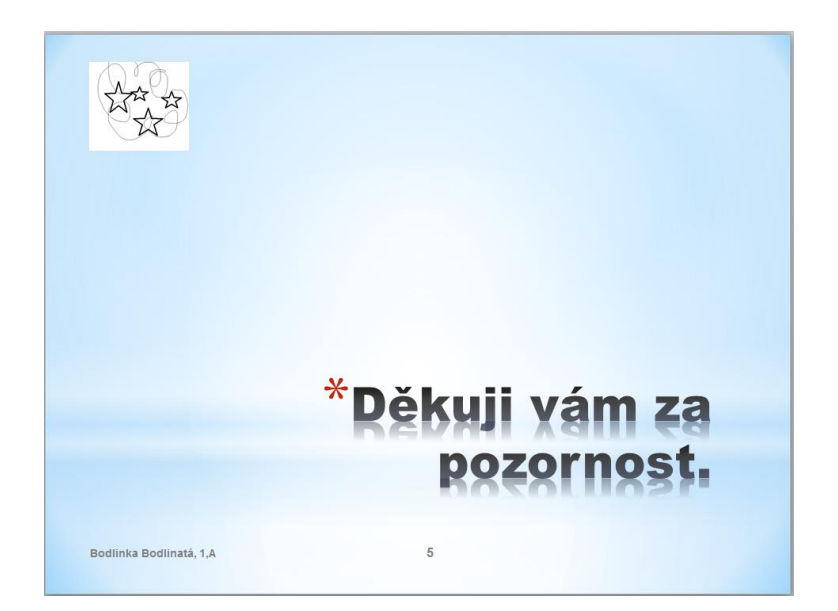